- Ich empfehle diese Seiten hier auszudrucken und den einzelnen Installationsschritten zu folgen.
- Wesen des Setups ist, dass man die einzelnen Teile des Programmes individuell installieren kann jede einzelne Programmfunktion, die man braucht, installiert man was man nicht braucht installiert man nicht.
- Starte im Ordner "THE SWORD PROJECT" die Datei "sword-starter-win32" (dadurch wird automatisch neben der Grundsoftware die King James Version KJV, das Brown-Driver-Briggs Hebrew Lexicon (BDB), das Thayer's Greek Lexicon und die Programmfunktion "Personal Commentary support" installiert)
  - Es ist durchaus gut, die voreingestellten Pfade des Setupprogramms so zu lassen, wie sie vorgeschlagen werden und daher immer nur auf die Tasten "WEITER" und "OK" zu clicken.
  - Zuletzt kommt ein weißes "READ ME"-Fenster mit Hinweisen zum Install-Manager, das man einfach schließen kann und nicht durchzulesen braucht. Da alle notwendigen Files bereits auf der CD-ROM sind braucht man den Installmanager, der die Files nur aus dem Internet erneut lange runterladen würde, nicht.
  - Schließt man das READ-ME Fenster, öffnet sich gleich genau dieser INSTALL-MANAGER, den man entweder über das X oben rechts, oder über den Menüpunkt "FILE"-"EXIT" gleich wieder schließt.
  - Damit ist das SETUP-PROGRAMM fertig und man kann mit dem BUTTON "FINISH" aus diesem ersten SETUP-TEIL aussteigen.
- Als nächstes öffnet man im Unterverzeichnis "2 THE SWORD PROJECT" der CD die Ordner
  - BIBELÜBERSETZUNGEN
  - KOMMENTARE
  - LEXIKA
  - PREDIGTEN BÜCHER
  - WÖRTERBUCHER
    - und startet im jeweiligen Ordner den gewünschten Programmteil, den man installieren möchte, immer das jeweilige SETUP-PROGRAMM (erkennbar am Symbol eines blauen Bildschirms und einer geöffneten Schachtel davor):
      - es öffnet sich ein schwarzes DOS-Fenster und die Datei wird installiert - nach 2, 3 Sekunden sind alle Files installiert und wenn sich das schwarze Fenster nicht von selbst schließt, wartet man kurz, bis sich im Fenster nichts mehr ändert und kann es dann mit dem X-Knopf oben rechts im Fenster schließen
      - das nachfolgende "Install Successful" kann man ebenfalls schließen
      - bei ein paar Ordnern steht "(Im Setup schon enthalten)" dabei diese müssen dementsprechend nicht mehr installiert werden
- Damit ist die Installation abgeschlossen

- Nun zu den Einstellungen: Über den START-KNOPF von Windows unten links geht man in den Ordner PROGRAMME und findet dort den Unterordner THE SWORD PROJECT. Darin findet man das gleichnamige Programm THE SWORD PROJECT und mit einem linken Mausclick startet das Programm.
- (Mit gehaltener rechter Maustaste kann man sich genau dieses Programmsymbol heraus auf den Desktop ziehen (das ist der Bildschirm, den man bei jedem Windows-Start zu Beginn sieht), sodass man in Zukunft das Programm schneller starten kann)
- Beim ersten Start nun zeigt das SWORD-PROGRAMM alle neu installierten Programmteile an und man clickt die Info-fenster ab.

Anschließend ist man nun endlich im entsprechenden SWORD-PROGRAMM:

| The SWORD Project                                                                                                    | _ 6 >                                     |
|----------------------------------------------------------------------------------------------------|-------------------------------------------|
| ie Edit Options Search Iools Help                                                                                                    |                                           |
| Back Séarch John 1.1 Bockmark &                                                                                                    |                                           |
| ARALLEL AKUV   BWE   GerBen   GerSch KUV   Rothenham   Valgate   Ctarke   DTN   MAK                                                                                                    | Personal Pilarim                          |
| Chapter 1 John 1:1                                                                                                    |                                           |
| In the hepinning was the Word, and the Word was with Goid, and the Word was God. The same was in the<br>beginning with God. All things were made by him, and without him was not any thing made that was made. In him<br>was file, and the file was the light of near. 'And the fight stimistic and the datases comprehended is not.                                                                                                    |                                           |
| There was a man see from Goud, whose name was John. The same case for a wincess, to be ar winters of the Light,<br>that all more through limit might believe. We wan child high dive was zord to be waith sees of that Light. That was<br>the two Light, which lighted, werey man that councils into the wold. "He was not the weak was the world, and the world was made by<br>him, and the world have him on the "He can used his iong, and have no mere serve halm on the "He can any are served<br>and the world have him on the "He can used his iong, and have non-mere serve halm on the "He can any are served<br>of blood, nor of the well of the heat, nor of the will of man, but of Cold. "And the World was made then, and dwell<br>among us, (and we have holds his gloty, the glory as of the only beyond on the Fabresh 2016 of gases and then, and set                                                                                                    |                                           |
| "John bare writness of him, and crisd, asymg. This was be of whom I spake. He that consthe after me is preferred<br>before me for he was before me "And of this filtness have all we serevered, and grace for grace." "For the law was<br>graven by Mosse, Mu grace and tank in each y forsu Chinit." (No main hath seen God at any time, the only begotten<br>Son, which is in the borom of the Father, he hath declared form                                                                                                    |                                           |
| "And the is the record of John, when the Jews sent priorits and Levits: from Jerusáhn to ads ham. Who are not<br>"And be coarbest and detained only to confersed 14 mont that Chain!" And the yeak ham. What therefore that the<br>Ekse? And be coarbest and those that propher? And be answered, No. "There set they run to ham. Yoo at thos?"<br>that we may give a mover to them that sets us. What a years that to our dynaft" the sets all, and the vory different and the sets the sets that the sets and the sets that the sets and the sets the sets the sets and the sets that the set of the Phaseses. "And the sets the sets and used to all the sets of the Phaseses and the sets and the sets that the sets and the sets that the sets and the sets that the sets that the sets that the sets the sets the sets and the sets that the sets that the sets that the sets that the sets the sets the sets the sets the sets the sets the sets the sets the sets the sets the sets the sets the sets the sets the sets the sets that the sets the sets the s |                                           |
| Rhun de   Robinson   SME   StrongsGreek   StrongsHebree   losung_de_89                                                                                                    | 06.03                                     |
| 86.87<br>Der Hem. Wort ist wächstlig, und wie er zusagt, des häll er geföl.<br>Gasselben Eifer beweise, deisfönzug fertanhalten bis um Eurie, damit är nicht ergewerdet, sondern Nachfölger derer, die durch Glauben und<br>Gehälf erhählingung ererben.                                                                                                    | 0521 2<br>0522<br>0523<br>0524<br>0525    |
|                                                                                                    | 05.26<br>05.27<br>05.28<br>05.29<br>05.30 |
|                                                                                                    | 05.31                                     |
|                                                                                                    |                                           |

Fährt man mit der Maus zwischen zwei Fensterteile, kann man, wenn sich der Mauszeiger in einen Doppelpfeil verwandelt, mit gehaltener linker Maustaste die Fenstergrößen variieren und den persönliche Wünschen anpassen.

- Als nächstes geht man bitte ins Menü OPTIONS auf den Punkt PREFERENCES:
- Ein Fenster geht auf, in dem man beim Listenfeld LANGUAGES GERMAN einstellt: Dadurch wird die Benutzerführung des Programms auf Deutsch eingestellt.

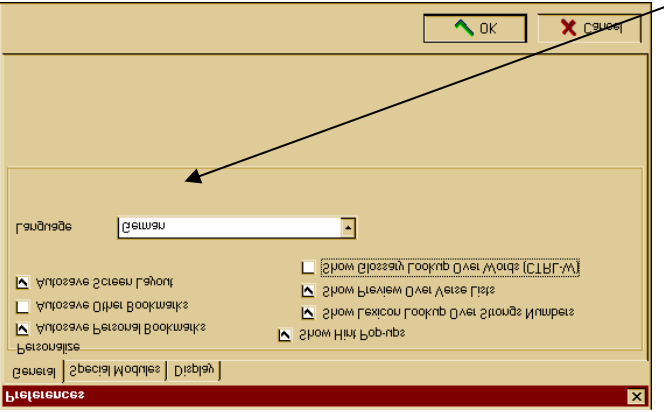

Die voreingestellten Häkchen können so, wie sie eingestellt sind, gelassen werden.

| Als r<br>und                                                            | iächstes clickt man<br>stellt im Wesentlich                                                                                                    | auf das Register Special M                                                                                                    | 1odules<br>erbuch  |
|-------------------------------------------------------------------------|----------------------------------------------------------------------------------------------------|----------------------------------------------------------------------------------------------------|--------------------|
| man                                                                     | angezeigt haben                                                                                                    | möchte als Hau                                                                                                    | ntwörterbuch       |
| und                                                                     | ob und                                                                                                    | welche Losung man be                                                                                                    | im Start /         |
| des Programmes                                                          |                                                                                                    |                                                                                                    |                    |
| sehen möchte.                                                           | Preferences   General Special Modules Dirplay   Driginal Language Support - Default Modul   Definitions   Greek Strong's Greek Bible Diction   Hebrew Strong's Hebrew Bible Diction   Hebrew Strong's Hebrew Bible Diction   Gaily Devotionals Efault Devotional   Gaily Devotional Show Devotional Splash Screen on Merced   Show Devotional splash Screen on Merced Show Devotional splash Screen on Merced | es Parsing<br>hary Robinson's Morphological Analysis Code<br>onary Glossaries / General Dictionaries<br>Default General Dictionary<br>Ergane English to German Glossary<br>Intup Show Glossaries as Dictionaries<br>OK X C |                    |
|                                                                         |                                                                                                    |                                                                                                    |                    |
| Zb gibt es im Ordner<br>zu installieren.                                | "PREDIGT                                                                                                    | EN BÜCHER" die Losunger                                                                                                    | auf Deutsch        |
| The duitten Desister                                                    |                                                                                                    |                                                                                                    |                    |
| Im dritten Register                                                     | JISPLAY Stellt Ma                                                                                                    | dio Tasto SELECT FONT u                                                                                                    | ntgroße und        |
| oute Schriftart aus - 7B                                                | Times New Roman                                                                                                    | und stellt den Schrift- $\langle$                                                                                                    |                    |
| Grad auf angenehme Le                                                   | sbarkeit zB 13:                                                                                                    |                                                                                                    |                    |
|                                                                         |                                                                                                    |                                                                                                    |                    |
| a man sent from God, whose name was                                     | John. 7The same came for a wit                                                                                                    | ness, to bear witness of the Light,                                                                                                    |                    |
| t, which lighteth every man                                             | ces                                                                                                    |                                                                                                    | ×                  |
| world knew him not. "He car General gave he nower to become the Display | Special Modules Display                                                                                                    |                                                                                                    |                    |
| of the will of the flesh, nor ( Preview                                 |                                                                                                    | Window Type Scheme                                                                                                    |                    |
| Font Selection                                                          |                                                                                                    | All Windows                                                                                                    |                    |
| - <u>F</u> ont <u>S</u> iz                                              |                                                                                                    | Text Styles and Colors                                                                                                    | Select Font        |
| 👍 Times New Roman 🔹 1                                                   |                                                                                                    | Verse Number Color                                                                                                    | Select Color       |
| Show Font Faces                                                         | X Cancel                                                                                                    | Current Verse Color                                                                                                    | Select Color       |
| Background Foregrour                                                    | ıd                                                                                                    |                                                                                                    |                    |
| : More 🗾 🔳 Bla                                                          | sk 🔽                                                                                                    | Combo/Edit Fields                                                                                                    | Select Color       |
| i                                                                       |                                                                                                    | Strong's Numbers <>                                                                                                    | Select Color       |
| Sample Text                                                             |                                                                                                    | Strong's Tense ()                                                                                                    | Select Color       |
| :                                                                       |                                                                                                    | Individual Modules (Font Only)                                                                                                    | Select Font        |
|                                                                         |                                                                                                    | 🗸 ок                                                                                                    | Cancel             |
|                                                                         |                                                                                                    | Psalm 33,4Wir wünschen, o                                                                                                    | laß jeder von euch |
| : AaBbYy                                                                | Zz                                                                                                    | igewerdet, sondern Nachfolger derer, die d                                                                                                    | lurch Glauben und  |

Dasselbe macht man anschließend noch über die Taste "SELECT FONT" für alle einzelnen Bibel-Module.

Als letzten Punkt zum Einstellen des Programms geben wir dem Programm bekannt, welche drei Bibelübersetzungen für Dich die wichtigsten sind.

clicke bitte auf das Register PARALLEL:

| I | The SWORD Project                                                                                                    |
|---|----------------------------------------------------------------------------------------------------|
|   | <u>File Edit Options Search Tools Help</u>                                                                                                    |
|   | Back Search John 1:1 Back                                                                                                    |
| ļ | PARALLEL   AKJV   BWE   GerBen   GerLut   GerSch   KJV   Rotherham   Vulgate                                                                                                    |
|   | Chapter 1                                                                                                    |
|   | <sup>1</sup> In the beginning was the Word, and the Word was with God, and the Word w<br>beginning with God. <sup>3</sup> All things were made by him; and without him was not ar<br>was life; and the life was the light of men. <sup>3</sup> And the light shineth in darkness; a |

Ein kurzes Infofenster geht auf, das gleich wieder geschlossen werden kann.

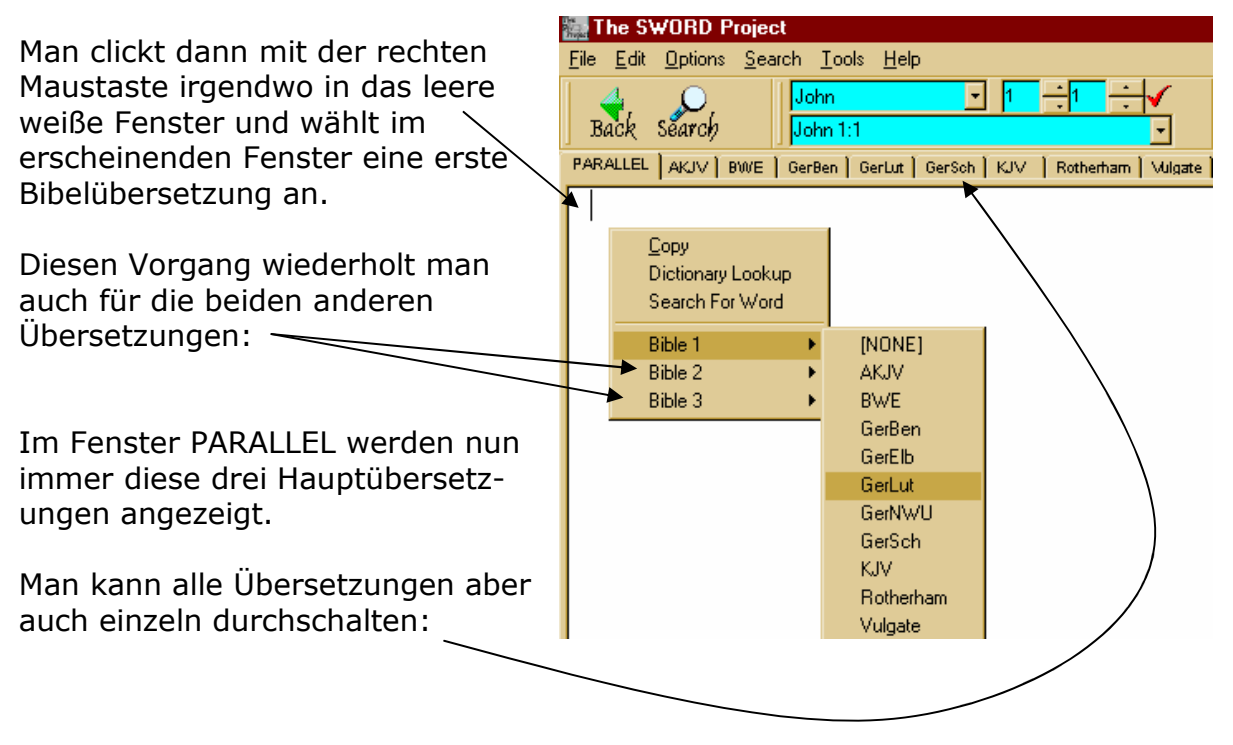

Damit ist das SETUP abgeschlossen.

Zu jedem späteren Zeitpunkt können einzelne Bibel-Module von der CD-Rom nachinstalliert werden.

## HANDHABUNG DES PROGRAMMS:

Mit BACK kommt man wie im Internetexplorer zum jeweils letzten angezeigten Eintrag \ im jeweiligen Fenster. Die Taste SEARCH öffnet das Suchfenster

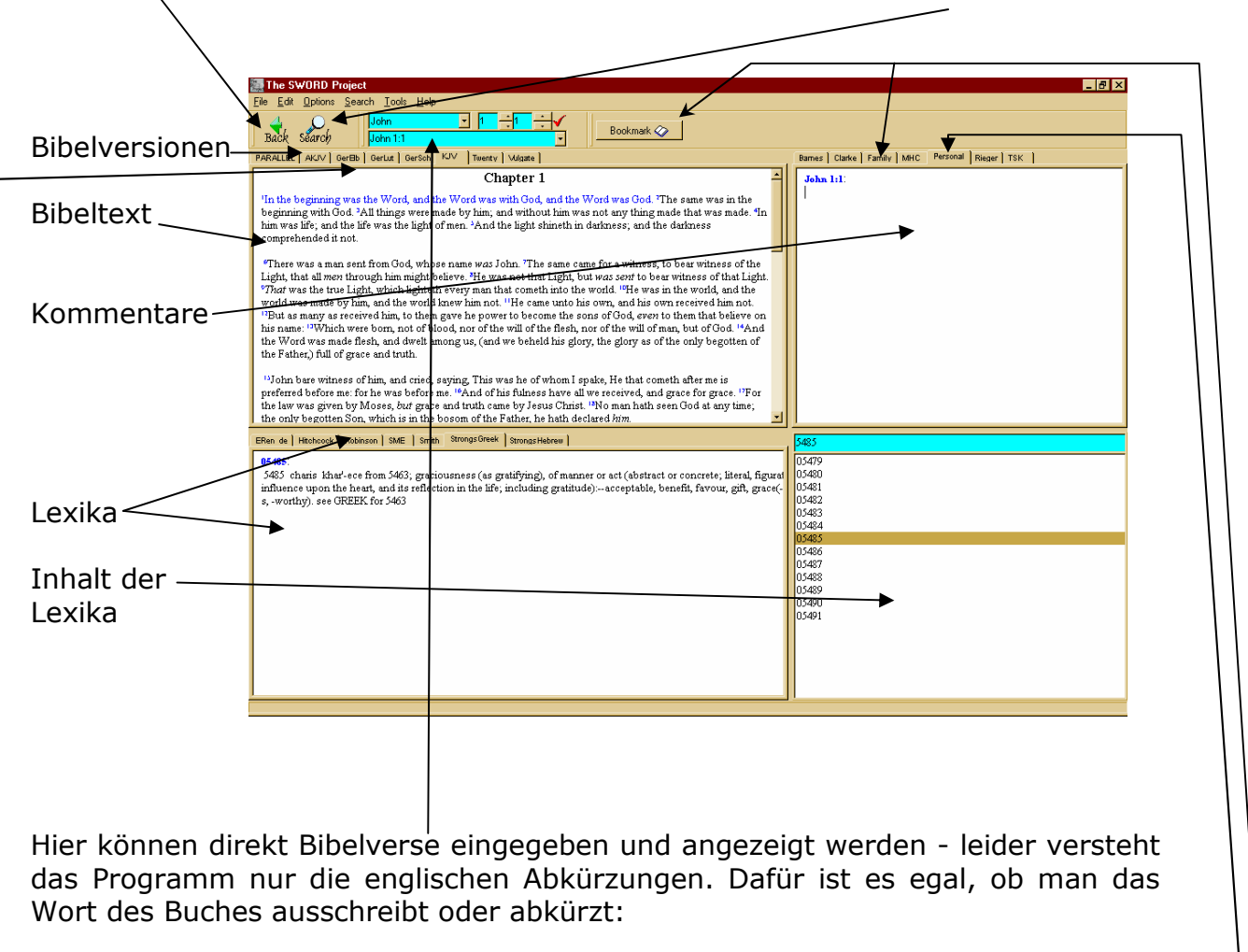

Romans 1:2 funktioniert genauso wie ro 1:2

Im Teil "PERSONAL" kann man zu jedem Bibelvers einen eigenen Kommentar einfügen, den sich das Programm merkt und beim nächsten Start wieder anzeigt. Dazu wählt man erst PERSONAL an und clickt anschließend mit der rechten Maustaste in das weiße leere Fenster darunter hinein und wählt den Punkt "EDIT ENTRY". Die Bookmarkfunktion gleicht den Favoriten im Internetexplorer.

Hat man über die SEARCH-Taste das Suchfenster geöffnet kommt man damit zur Konkordanzfunktion. Wichtig ist, dass man zuerst das betreffende Modul anwählt, in dem gesucht werden soll. Am Besten man wählt im Bibeltext-Register zuerst irgend eine Bibelversion aus:

| Search Type<br>Multi Word<br>Phrase<br>Regular Expression     | Search Options<br>☐ Case Sensitive                                                                       | Search<br><u>H</u> elp                   |  |
|---------------------------------------------------------------|----------------------------------------------------------------------------------------------------|------------------------------------------|--|
| Scope<br>Entire Module                                        | C Current Results C                                                                                      | Custom Range                             |  |
| Define Custom Range                                           |                                                                                                    |                                          |  |
| Create VerseList From F                                       | esult                                                                                                    |                                          |  |
| Reference                                                     | Preview                                                                                                  |                                          |  |
| Genesis 45:13                                                 | Darum verkündiget meinem Vater alle meine Herrlichkeit in Äg                                             | ypten und alles, was ihr gesehen habt,   |  |
| Exodus 16:7                                                   | und am Morgen werdet ihr des HERRN Herrlichkeit sehen, denn er hat euer Murren wider den HERRN           |                                          |  |
| Exodus 16:10                                                  | Und als Aaron zu der ganzen Gemeinde der Kinder Israel redete, wandten sie sich gegen die Wüste und      |                                          |  |
| Exodus 24:16                                                  | Und die Herrlichkeit des HERRN wohnte auf dem Berg Sinai, und die Wolke bedeckte ihn sechs Tage          |                                          |  |
| Exodus 24:17                                                  | Und die Herrlichkeit des HERRN erschien den Kindern Israel wie ein verzehrendes Feuer oben auf dem       |                                          |  |
| Exodus 29:43                                                  | ja, ich will mich daselbst bei den Kindern Israel einstellen, und sie soll geheiligt werden durch meine  |                                          |  |
| Exodus 33:18                                                  | Er aber sprach: So laß mich deine Herrlichkeit sehen!                                                    |                                          |  |
| Exodus 33:22                                                  | Wenn dann meine Herrlichkeit vorübergeht, so stelle ich dich in die Felsenkluft und will dich mit meiner |                                          |  |
| E                                                             | The Graduate des TREAMS des Charles and des TREAMERIES de                                                | - TITEDENT                               |  |
| Exodus 16:7:<br>und am Morgen werdet ihr<br>wider uns murret? | ies HERRN Herrlichkeit sehen, denn er hat euer Murren wider den                                          | n HERRN gehört. Aber was sind wir, daß i |  |

Im Menü OPTIONS gibt es noch wichtige Möglichkeiten zu aktivieren. FOOTNOTES - ON zeigt Fußnoten an, so diese im Bibeltext inkludiert sind (wie etwa bei der King James oder bei der Elberfelderversion). Die Fußnoten werden dann in Klammer am Ende des Textes angezeigt.

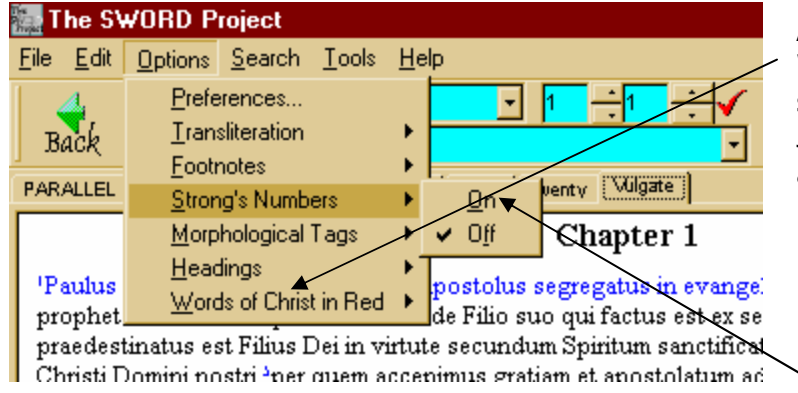

Aktiviert man WORDS OF CHRIST RED, so werden in der King James alle Worte Jesu rot angezeigt

Wichtig ist jedoch vor allem die STRONGSNUMMER zu aktivieren (ON wählen), die dann bei der KING JAMES - VERSION und bei der LUTHER-ÜBERSETZUNGEN jeweils zu jedem Wort die Strongnummer anzeigt.

Kurz zur Strongnummer: wer immer auch der liebe Strong war, er hat alle Wörter in den Urtexten mit einer Nummer versehen. Fährt man mit der Maus nun über eine solche Nummer und wartet 1 Sekunde, so wird die (englische) Übersetzung dieses/ Wortes aus dem Urtext angezeigt:

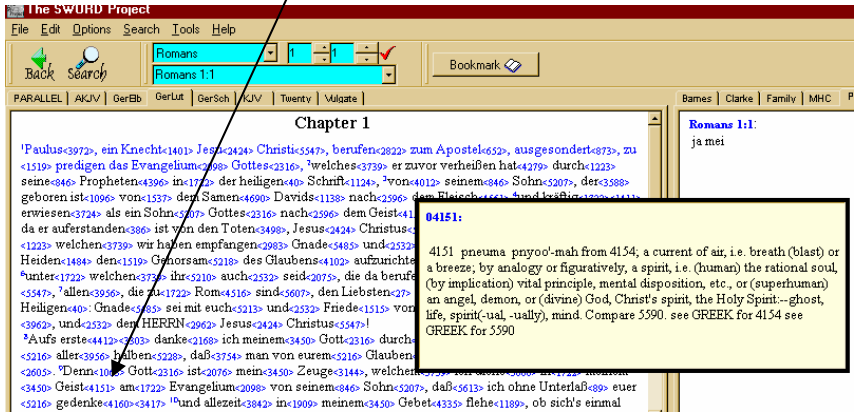

Wer sich ein Englisch-Deutsch-Wörterbuch aus dem Ordner WÖRTERBUCH installiert hat, kann die einzelnen englischen Wörter auch dort direkt nachsehen.

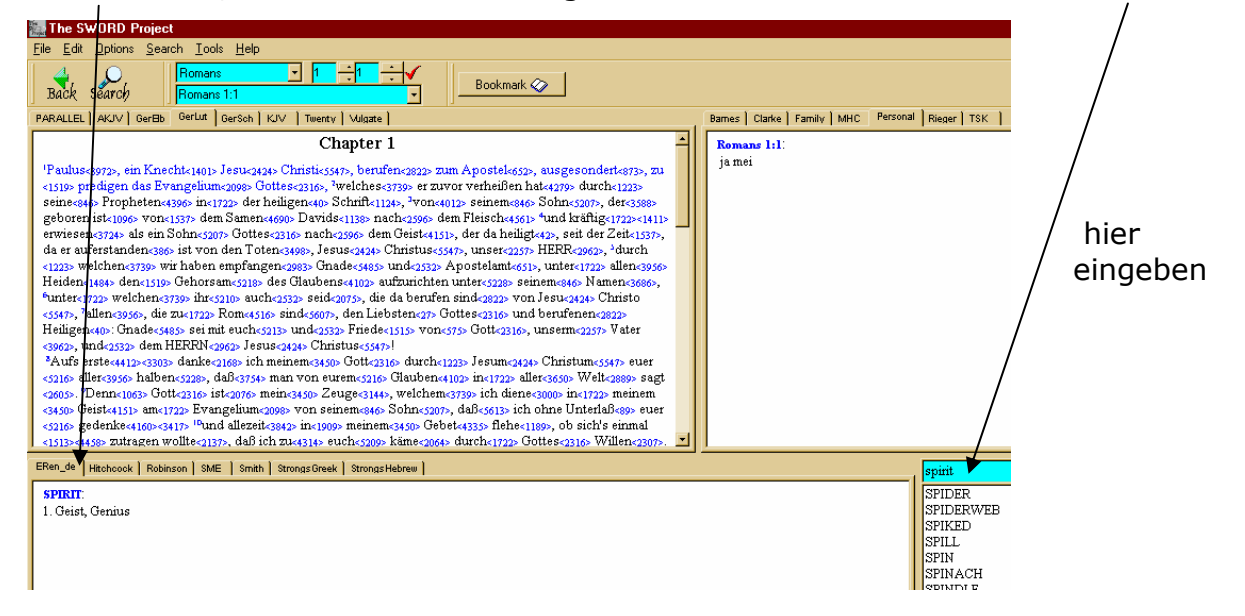

Mit gehaltener linker Maustaste kann in jedem Fenster Text markiert werden :

- mit einem rechten Mausclick auf die Markierung und wählen von "KOPIEREN"
- oder durch den Menüpunkt KOPIEREN im Menü BEARBEITEN
- oder durch das Tastaturkürzel STRG-C (gleichzeitiges Drücken der STRG-Taste und der C-Taste) kann dieser markierte Text kopiert und in einem Word-Dokument oder in einer E-Mail etc wieder eingefügt werden - (Einfügen: über STRG-V oder den Menüpunkt "Bearbeiten / Einfügen").

Abschließender Hinweis: Über den letzten Menüpunkt im Menü HELP bzw HILFE erfährt man nicht nur mehr über das Programm sondern erhält auch kurz eine Info über alle installierten Module.

Damit komme ich zu einem Ende dieser kurzen Anleitung.

Es kann sehr hilfreich werden die HILFE des Programms (Menü Hilfe) durchzulesen, denn das Programm kann sehr viel mehr, als ich auf diesen wenigen Seiten aufgezählt habe.

Bei Fragen, die nicht über die Hilfe zu klären sind, kann man sich gerne an mich wenden.

Am einfachsten zu erreichen bin ich über die Homepage von

www.vaterherz.at

bzw

Viel Segen beim Programm wünsche ich Dir,

Dein Bruder in IHM, Stefan